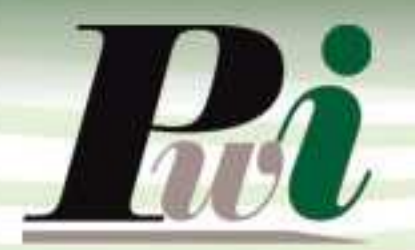

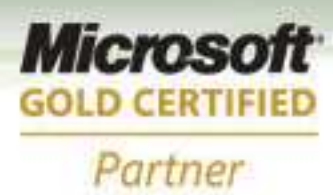

# Manual do Usuário Módulo Ferramentas

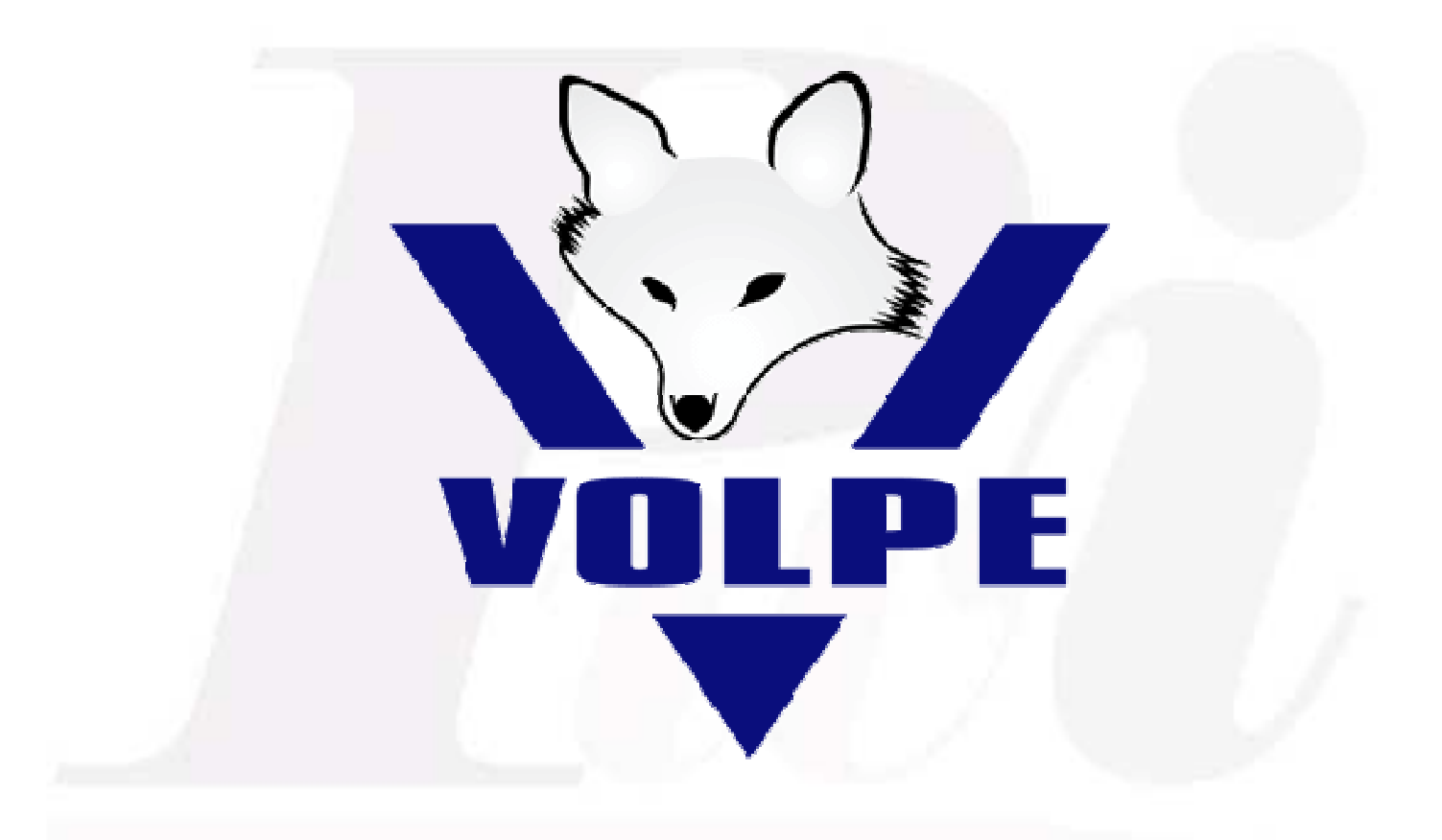

# **Enterprise Resource Planning**

# Volpe Enterprise Resource Planning

Este manual não pode, em parte ou no seu todo, ser copiado, fotocopiado, reproduzido, traduzido ou reduzido a qualquer mídia eletrônica ou máquina de leitura, sem a expressa autorização da:

Password Interativa Sistemas Ltda. Rua Professor Carlos Reis, 39 – Pinheiros 05424-020 São Paulo, SP Tel.: (11) 2127-7676 Fax: (11) 3097-0042

Volpe é marca registrada da Password Interativa Sistemas Ltda.

Password Interativa Sistemas Ltda. www.pwi.com.br

# Índice

| 1.          | Introdução                                                                                  | 4              |
|-------------|---------------------------------------------------------------------------------------------|----------------|
| 1.1.        | O que fazer primeiro?                                                                       | 4              |
| 2.          | Grupos de acesso                                                                            | 5              |
| 2.1.        | Incluindo grupos de acesso                                                                  | 5              |
| 2.2.        | Alterando grupos de acesso                                                                  | 5              |
| 2.3.        | Excluindo grupos de acesso                                                                  | 5              |
| 3.          | Usuários e senhas                                                                           | 6              |
| 3.1.        | Incluindo usuários e senhas                                                                 | 6              |
| 3.2.        | Alterando usuários e senhas                                                                 | 8              |
| 3.3.        | Desativar/Ativar usuários e senhas                                                          | 8              |
| 4.          | Perfil do usuário                                                                           | 9              |
| 5.          | Ambiente                                                                                    | 13             |
| 6.          | Usuários conectados                                                                         | 14             |
| 7.          | Trocar senha                                                                                | 15             |
| 8.          | Escolher empresa a visualizar                                                               | 16             |
| 9.          | Travar sistema                                                                              | 17             |
| 10.         | Auditoria                                                                                   | 18             |
| 11.         | Log de e-mails                                                                              | 19             |
| 12.         | Alarmes do sistema                                                                          | 20             |
| 12.1        | . Incluindo alarmes do sistema                                                              | 20             |
| 12.2        | . Alterando alarmes do sistema                                                              | 21             |
| 12.3        | . Excluindo alarmes do sistema                                                              | 21             |
| 12.4        | . Desativar/Ativar alarmes do sistema                                                       | 21             |
| 13.         | Lista de direitos efetivos                                                                  | 22             |
| 14.         | Delegar direitos por rotinas                                                                | 23             |
| 15.         | Datas de fechamento                                                                         | 25             |
| 16.         | Controle de menus                                                                           | 26             |
| 17.         | Log detalhado                                                                               | 27             |
| 18.         | Rotinas especiais                                                                           | 28             |
| 19.         | Parametrização                                                                              | 28             |
| 20.         | Lixeira                                                                                     | 29             |
| 20.1        | . Esvaziando a lixeira                                                                      | 29             |
| Pass<br>www | word Interativa Sistemas Ltda. Manual Volpe Ferramentas - Versa<br>v.pwi.com.br Dezembro de | ĩo 1.0<br>2008 |

# 1. Introdução

O módulo de ferramentas permite administrar parâmetros, alarmes, auditoria, perfis e principalmente os usuários e acessos do sistema.

#### 1.1. O que fazer primeiro?

Para disponibilizar o sistema Volpe na sua empresa é necessário fazer um planejamento dos acessos de cada grupo de usuários no sistema.

Para isto, você deve criar os seguintes cadastros auxiliares:

- > Definir os grupos de acesso.
- > Criar usuário e senhas.
- > Determinar os grupos de cada usuário.
- > Determinar as empresas de cada usuário.
- > Delegar direitos de cada grupo por rotina.

Abaixo uma ilustração de como os acessos são administrados no sistema Volpe.

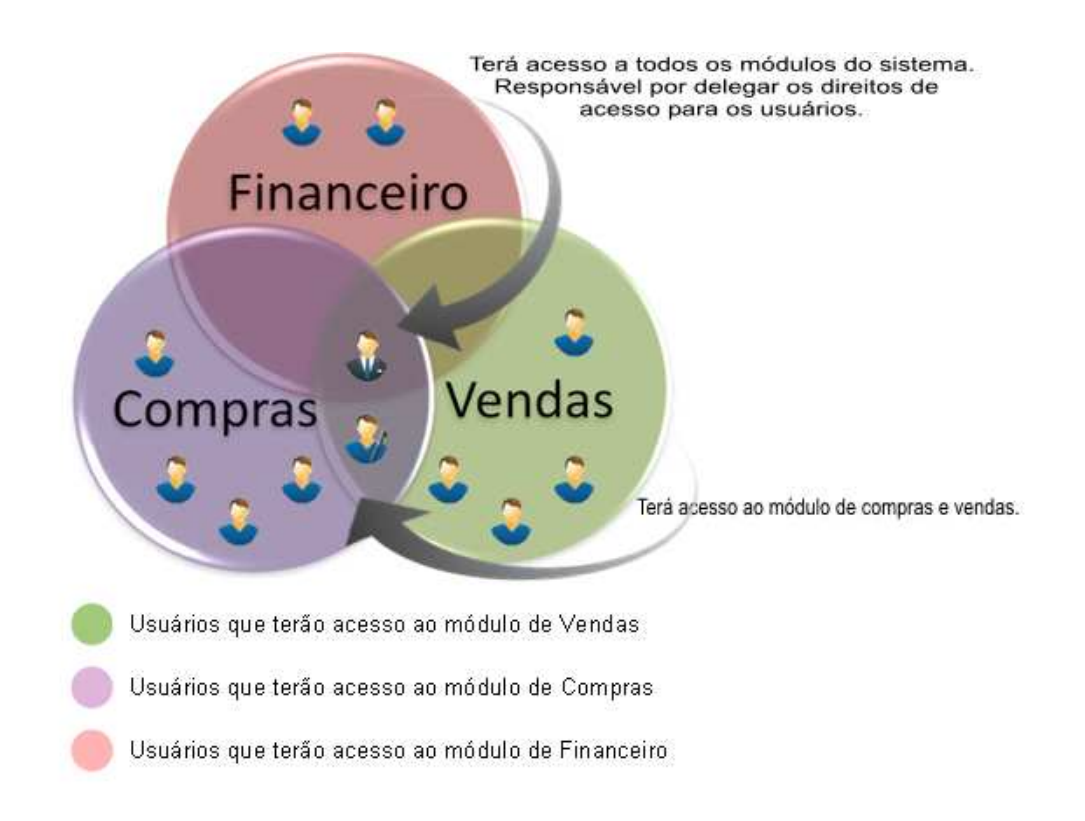

# 2. Grupos de acesso

É o cadastro dos Grupos do sistema. Estes grupos estarão vinculados aos usuários, sendo que um usuário pode ter um ou mais grupos de acesso.

### 2.1. Incluindo grupos de acesso

- Acesse a guia Ferramentas > tela Grupos de acesso;
- Clique com o botão direito na grade e selecione a opção "Incluir".
- Preencha os campos solicitados e clique no botão OK.

| 🐺 CAD      | DASTRO DE GRUPOS             |                         |
|------------|------------------------------|-------------------------|
| <b>3</b> 7 | 🗙 🗟 💱 🥔 📾 🖌                  | Registros: 10           |
| Cod.       | Grupo                        | ► 1                     |
| ►A         | ADMINISTRAÇÃO                |                         |
| @          | COMERCIAL (RE.ESPECIAIS SIV) | Alterar                 |
| С          | COMPRAS                      | Incluir                 |
| F          | FATURAMENTO                  | Excluir                 |
| G          | GERENCIA TECNICA             | Zoom                    |
| Q          | QUALIDADE E TECNO            | Delative se             |
| S          | SUPERVISORES                 | Relativo au             |
| Т          | TÉCNICOS                     |                         |
| V          | VENDAS                       |                         |
| 4          |                              |                         |
| +          |                              | GRUPOS (INCLUIR)        |
|            |                              | Código P                |
|            |                              | Grupo PRODUÇÃO          |
| <          |                              | ): (NOVO) Ok Cancelar 🔒 |

### 2.2. Alterando grupos de acesso

- Acesse a guia Ferramentas > tela Grupos de acesso;
- Clique com o botão direito na grade e selecione a opção "Alterar".
- Altere os campos desejados e clique no botão OK.

#### 2.3. Excluindo grupos de acesso

- Acesse a guia Ferramentas > tela Grupos de acesso;
- Clique com o botão direito na grade e selecione a opção "Excluir".
- Para confirmar a exclusão clique no botão OK.

# 3. Usuários e senhas

O cadastro de usuários e senhas deve ter prioridade, pois sem ele o usuário não terá acesso ao sistema Volpe.

### 3.1. Incluindo usuários e senhas

- Acesse a guia Ferramentas > tela Usuários e senhas;
- Clique com o botão direito na grade e selecione a opção "Incluir".
- Preencha os campos solicitados, o grupo a que esse usuário pertence, a empresa, seus dados cadastrais e clique no botão OK.

| 🕮 USUÁRIOS (IN                                                | CLUIR)           |            |                                                                                                    |
|---------------------------------------------------------------|------------------|------------|----------------------------------------------------------------------------------------------------|
| Login                                                         | MARCOS           |            |                                                                                                    |
| Nome completo                                                 | eto Marcos Silva |            |                                                                                                    |
| Senha                                                         | *****            |            |                                                                                                    |
| Confirmar                                                     | *****            |            |                                                                                                    |
| Gru                                                           | pos              | Empresas   | Dados cadastrais                                                                                                    |
| Grupos deste usuário<br>A - ADMINISTRAÇÃO<br>S - SUPERVISORES |                  | io         | Grupos que não são deste usuário<br>COMERCIAL (RE.ESPECIAIS SIV)<br>COMPRAS<br>CATURAMENTO<br>GERENCIA TECNICA<br>QUALIDADE E TECNO<br>ÉCNICOS<br>ZENDAS |
| <u>ID: (NOVO)</u>                                             |                  | Ok Cancela | ar 🗍                                                                                                    |

Na guia "**empresas**" selecione as empresas que o usuário pode visualizar, alterar ou incluir registros.

| 🚟 USUÁRIOS (IN    | CLUIR)                                            |          |                                                                     |   |
|-------------------|---------------------------------------------------|----------|---------------------------------------------------------------------|---|
| Login             | MAURO                                             |          |                                                                     |   |
| Nome completo     | MAURO SILVA                                       |          |                                                                     |   |
| Senha             | *****                                             |          | ]                                                                   |   |
| Confirmar         | ******                                            |          | ]                                                                   |   |
|                   |                                                   | _        | -                                                                   |   |
| Gru               | pos                                               | Empresas | Dados cadastrais                                                    |   |
| _ Sempre per      | mitir todas<br>Ip <b>resas permitida</b><br>?RESA | S C      | Empresas não permitidas<br>02 - EMPRESA 02<br>03 - SUA EMPRESA AQUI |   |
|                   |                                                   | <<<br>>> |                                                                     |   |
| <u>ID: (NOVO)</u> |                                                   | Ok Ca    | ncelar                                                              | Q |

Na guia "dados cadastrais" preencha as informações adicionais do usuário.

| 🚟 USUÁRIOS (IN | CLUIR)     |                         |                  |
|----------------|------------|-------------------------|------------------|
| Login          | MAURO      |                         |                  |
| Nome completo  | MAURO SILV | A                       |                  |
| Senha          | ******     |                         |                  |
| Confirmar      | ******     |                         |                  |
| Gru            | pos        | Empresas                | Dados cadastrais |
| Cargo          | ANA        | ILISTA DE SISTEMAS      |                  |
| E-mail         | MAL        | MAURO@SUAEMPRESA.COM.BR |                  |
| Observações    | B DEF      | PARTAMENTO DE SISTEMAS  |                  |
| Nível de Hier  | arquia     | E .                     |                  |
| Assinatura     |            | Harraha                 |                  |
|                |            |                         |                  |
|                |            | Ok Cancelar             | ) 0              |

É muito importante que o e-mail dos usuários seja preenchido para o caso de envio automático de e-mails pelo sistema Volpe.

### 3.2. Alterando usuários e senhas

#### Acesse a guia Ferramentas > tela Usuários e senhas;

Clique com o botão direito na grade e selecione a opção "Alterar". Altere os campos desejados e clique no botão OK.

### 3.3. Desativar/Ativar usuários e senhas

#### Acesse a guia Ferramentas > tela Usuários e senhas;

Clique com o botão direito na grade e selecione a opção "Desativar/Ativar". Ao clicar na opção "Desativar/Ativar", exibirá a seguinte mensagem:

| Desativa | 17            |                      | X      |
|----------|---------------|----------------------|--------|
| ?        | Confirma desa | itivação do registro | : 172? |
| C        | Sim           | Não                  |        |

Para Ativar clique com o botão direito na grade e selecione a opção "Desativar/Ativar". Ao clicar na opção "Desativar/Ativar", exibirá a seguinte mensagem:

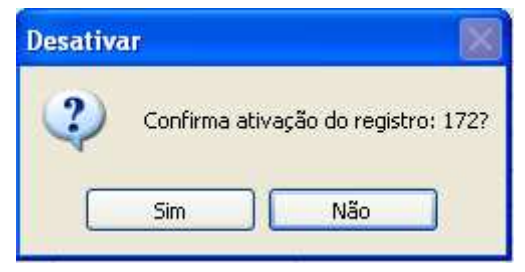

### 4. Perfil do usuário

Cada usuário poderá definir o perfil de sua preferência.

Na guia "**Grades de dados**" é possível mudar a cor da linha, cor da edição, cor do campo obrigatório, fonte, tamanho da fonte e linhas separadas na horizontal, na vertical, sem linhas ou ambas.

| 1                                                               | Sys_perfil               |            |          |           |   |
|-----------------------------------------------------------------|--------------------------|------------|----------|-----------|---|
| Cor ?X                                                          | -ogin                    |            |          |           |   |
| Cores básicas:                                                  | Grades de dados          |            | 1        | Impressão |   |
|                                                                 | Cor da linha             | Exemplo:   | 4        |           |   |
|                                                                 |                          | COLUNAA    | COLUNA B | COLUNA C  |   |
|                                                                 |                          | BOLA       | PEQUENA  | 1.99      |   |
|                                                                 |                          | BOLA       | MÉDIA    | 2,99      |   |
|                                                                 | Cor de edică i           | BOLA       | GRANDE   | 3,99      |   |
| Conservational                                                  |                          | CARRINHO   | BOMBEIRO | 15,99     |   |
| Cores personalizadas:                                           |                          | CARRINHO   | POLÍCIA  | 10,99     |   |
|                                                                 |                          | CARRINHO   | DE MÃO   | 45,00     |   |
|                                                                 | Cor de campo obrigatório | TELEVISOR  | 29"      | 1.199,99  |   |
| Definir cores personalizadas >>                                 | 225 😂                    | IMPRESSORA | LASER    | 950,50    |   |
|                                                                 |                          |            |          |           |   |
|                                                                 | Fonte                    |            |          |           |   |
|                                                                 | ARIAI 9                  |            |          |           |   |
|                                                                 |                          |            |          |           |   |
|                                                                 | Linhas separadoras       |            |          |           |   |
|                                                                 | 0 Ambag                  |            |          |           | ~ |
|                                                                 | 3 - HMDas                | 8          |          |           | > |
|                                                                 |                          |            |          |           |   |
| nte                                                             | ? 🗙 🛛 Sr ar              | Aplicar    | Padrão   | Fechar    |   |
| onte: Estilo da fonte: Tam                                      | anho:                    |            | <u> </u> |           |   |
| ria Normal 9                                                    |                          |            |          |           |   |
| Bradley Hand ITC     A Itálico     Secondaria Itálico           | Cancelar                 |            |          |           |   |
| 2 Castellar Negrito 11<br>2 Century Gothic Negrito e itálico 12 |                          |            |          |           |   |
| Century Schoolbook 14<br>Comic Sans MS 16                       | Ajuda                    |            |          |           |   |
| Copperplate Gothic Bc                                           |                          |            |          |           |   |
| Exemplo                                                         | _                        |            |          |           |   |
| AaBbYyZz                                                        |                          |            |          |           |   |
| ,                                                               |                          |            |          |           |   |
| Script<br>Ocidental                                             | ~                        |            |          |           |   |
| sta é uma fonte OpenType. A mesma fonte será usada tanto        | na                       |            |          |           |   |
| ipressora quarito ha tela.                                      |                          |            |          |           |   |

Na guia "**Impressão**" é possível definir se o dispositivo ou driver de impressão devem ser exibidos.

| 2 | 🖁 Sys_p        | erfil                                                               |                                                                                                    |                               | × |
|---|----------------|---------------------------------------------------------------------|----------------------------------------------------------------------------------------------------|-------------------------------|---|
|   | Login          | 128                                                                 | PWI                                                                                                  |                               |   |
|   |                | Grade                                                               | s de dados                                                                                           | Impressão                     |   |
|   | ©:<br>0:<br>0: | L - Perguntar dispo<br>2 - Perguntar só dis<br>3 - Não perguntar, c | sitivo e driver de impressora<br>positivo (visualizar / imprimir)<br>lireto para a impressora padrão | 0                             |   |
|   |                | <u> </u>                                                            | alvar <u>A</u> plicar                                                                                | <u>P</u> adrão <u>F</u> echar |   |

Opções de Impressão:

#### • 1-Perguntar dispositivo e driver de impressora.

Se esta opção estiver selecionada no perfil do usuário todas as vezes que o mesmo desejar imprimir, serão exibidas as seguintes telas:

#### <u>Dispositivo</u>

Permite visualizar, imprimir, salvar documento e/ou enviar por e-mail.

| 🐺 Imprimir                               |                |
|------------------------------------------|----------------|
| Nome do Formulário:<br>GERAL07P          | Salvar como    |
| Titulo do Relatorio:<br>Cadastro central | Salvar Arquivo |
| <u>V</u> isualizar <u>I</u> m            | nprimir Sair   |

Password Interativa Sistemas Ltda. www.pwi.com.br

#### Driver de impressora

Permite adicionar um novo driver de impressora ou selecionar uma das impressoras existentes.

| Selecionar impressora                                                                                                    |                                      |  |
|----------------------------------------------------------------------------------------------------|--------------------------------------|--|
| Enviar para o OneNote 2007 EPSON Stylus C110 Series em server02 Microsoft Office Document Image Writer                                                      | DFCreator                            |  |
| <                                                                                                    | >                                    |  |
| Status: Pronto<br>Local:<br>Comentário:                                                                                                    | Preferências<br>Localizar impressora |  |
| ntervalo de páginas<br>Tudo<br>Seleção<br>Páginas:<br>1-65534<br>Digite um único número de página ou um<br>único intervalo de páginas. Por exemplo,<br>5-12 | Número de cópias: 1                  |  |

#### • 2-Perguntar só dispositivo (visualizar/imprimir).

Se esta opção estiver selecionada no perfil do usuário todas as vezes que o mesmo desejar imprimir, será exibida apenas a seguinte tela:

#### **Dispositivo**

Permite visualizar, imprimir, salvar documento e/ou enviar por e-mail.

| 🚟 Imprimir                               |              |
|------------------------------------------|--------------|
| Nome do Formulário:<br>GERAL07P          | Salvar como  |
| Titulo do Relatorio:<br>Cadastro central |              |
| <u>V</u> isualizar <u>I</u> n            | nprimir Sair |

Password Interativa Sistemas Ltda. www.pwi.com.br

• 3-Não perguntar, direto para a impressora padrão.

Se esta opção estiver selecionada no perfil do usuário todas as vezes que o mesmo desejar imprimir não aparecerá nenhuma tela para confirmação.

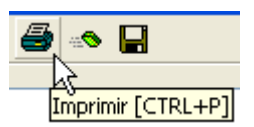

Ou seja, quando clicar no ícone da impressora disponível na barra de ferramentas das telas do sistema Volpe, o documento será impresso na impressora padrão automaticamente.

#### Funções dos botões:

| [************************************* |                 |                |                |  |
|----------------------------------------|-----------------|----------------|----------------|--|
| <u>S</u> alvar                         | <u>A</u> plicar | <u>P</u> adrão | <u>F</u> echar |  |
|                                        |                 |                |                |  |

• Salvar:

Salva o perfil do usuário, mesmo ao reiniciar o sistema.

• Aplicar:

Aplica o perfil do usuário e ao reiniciar o sistema o perfil do usuário volta para o perfil padrão.

• Padrão:

Altera o perfil atual do usuário para o perfil padrão.

• Fechar:

Fecha tela de perfil do usuário.

# 5. Ambiente

Exibe informações do ambiente do usuário, tais como:

- > Nome da máquina.
- > Nome do usuário.
- > Servidor.
- Sistema Operacional.
- > CPU do equipamento.
- > Data e hora atual.
- Espaço livre em disco.
- > Diretório corrente.

| 100 | Ambiente                                                                                                    |              |                                                             |   | < |  |  |
|-----|----------------------------------------------------------------------------------------------------|--------------|-------------------------------------------------------------|---|---|--|--|
|     | Informações:                                                                                                    |              |                                                             |   |   |  |  |
|     | Nome do computador<br>Nome do usuário<br>Servidor                                                                        | :            | MQDANIELA                                                   | ^ |   |  |  |
|     | Sistema Operacional<br>CPU do equipamento<br>Version<br>Visual FoxPro 09.00.00<br>for Windows                            | :<br>:<br>0  | Vindows_NT<br>Pentium<br>).5815 EXE Support Library         |   |   |  |  |
|     | Data Atual<br>Hora Atual                                                                                                 | :            | 28/11/2008<br>15:40:43                                      |   |   |  |  |
|     | Espaço livre em disco<br>Diretório corrente<br>Local arq. temporarios<br>C:\DOCUME~1\DANIELA\CO<br>Max. Arquivos (Alcas) | :<br>:<br>N: | 126276036<br>G:\TESTESVF\VOLPE\PADRAO\<br>FIG~1\TEMP<br>255 | ~ |   |  |  |
|     | Fechar                                                                                                    |              |                                                             |   |   |  |  |

# 6. Usuários conectados

Exibe os usuários conectados no sistema, o grupo de acesso que ele pertence, ano, mês e dia, nome da máquina e o logon da rede.

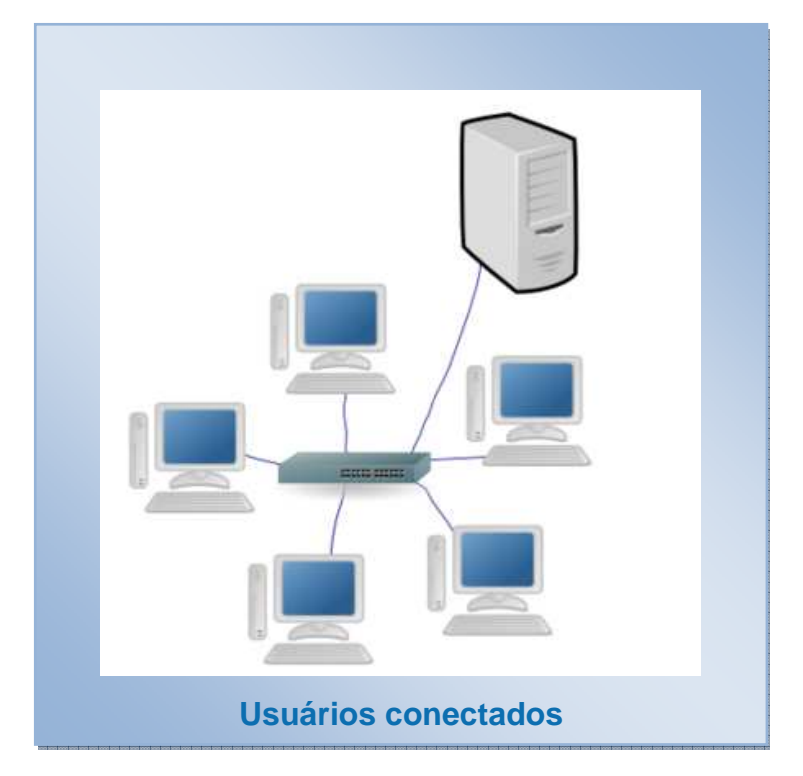

|            | 9 6   |               |                     |              | Registros: 29 |   |
|------------|-------|---------------|---------------------|--------------|---------------|---|
| Usuário    | Grupo | Nome do Grupo | Conectado           | Computador   | Logon de Rede | ^ |
| ALESSANDRA | T     | TÉCNICO       | 2008-12-02 09:46:47 | MQALESSANDRA | alessandra    |   |
| ALVES      | Т     | TÉCNICO       | 2008-11-28 11:09:10 | MQALVES      | alves         |   |
| AUGUSTO    | т     | TÉCNICO       | 2008-12-02 10:43:20 | MQAUGUST01   | augusto       |   |
| CAMILA     | AC    | VÁRIOS        | 2008-12-02 10:55:19 | MQCAMILA     | camila        |   |
| CARLOS     | IN TF | VÁRIOS        | 2008-12-02 09:33:49 | NBCARLOS     | Carlos        |   |
| CRISTIANO  | TFEY  | VÁRIOS        | 2008-12-02 09:17:17 | MQCRISTIANO  | cristiano     |   |
| DANIELA    | T     | TÉCNICO       | 2008-12-02 09:50:25 | MQDANIELA    | daniela       |   |
| DANILO     | T     | TÉCNICO       | 2008-12-02 10:59:20 | DANILONB     | Danilo MF     |   |
| DUNIA      | Т     | TÉCNICO       | 2008-12-02 09:27:58 | MQDUNIA      | dunia         |   |
| ELTON      | TEC   | VÁRIOS        | 2008-12-02 11:16:52 | MQELTON      | elton         |   |
| FRED       | Т     | TÉCNICO       | 2008-12-02 10:14:11 | MQFRED       | fred          |   |
| GUSTAVO    | TC    | VÁRIOS        | 2008-12-02 09:53:01 | MQGUSTAVO    | gustavo       |   |
| ISAIAS     | Т     | TÉCNICO       | 2008-12-01 10:49:46 | MQLINUX      | isalas        |   |
| KAL        | Ť     | TÉCNICO       | 2008-12-01 09:41:29 | MQKAL        | kal           | - |
| LEIZ       | T     | TÉCNICO       | 2008-12-02 10:17:19 | MQLEIZ       | leiz          |   |
| LINCOLN    | TEC   | VÁRIOS        | 2008-12-02 09:20:19 | MQLINCOLN    | lincoln       |   |
| LUCAS      | Т     | TÉCNICO       | 2008-12-02 09:27:54 | MQLUCAS      | lucas         |   |
| LUIZ       | S     | SUPERVISOR    | 2008-12-02 09:39:27 | MQLUIZ       | luiz          |   |
| MAGNO      | Т     | TÉCNICO       | 2008-12-02 10:34:44 | MAGNO-NB     | Magno         |   |
| MARCOS     | S     | SUPERVISOR    | 2008-12-02 11:33:36 | MTA-NBA      | Marcos        | Y |

Password Interativa Sistemas Ltda. www.pwi.com.br

# 7. Trocar senha

Para trocar a senha, digite seu usuário, sua senha atual e escolha uma nova senha e confirme.

Dicas:

| 🐺 Troca de senha      |                                         |
|-----------------------|-----------------------------------------|
| USUÁRIO:              | 128 - PWI                               |
| Informe a sua senha : | atual e digite duas vezes a nova senha. |
| SENHA ATUAL           | *****                                   |
| NOVA SENHA:           | *****                                   |
| CONFIRMAR NOVA:       | *******                                 |
| 0+                    | Cancela                                 |

Há outra maneira de trocar a senha.

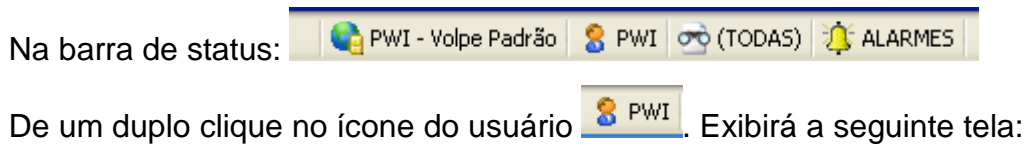

Clique no botão trocar senha.

| 🐺 Informações do u | 🛱 Informações do usuário |      |  |  |  |  |  |
|--------------------|--------------------------|------|--|--|--|--|--|
| Usuário            | 128-PWI                  |      |  |  |  |  |  |
| Nome completo      | PASSWORD INTERATIVA      |      |  |  |  |  |  |
| E-mail             |                          |      |  |  |  |  |  |
| Trocar senha       | Simular outro usuário Fe | char |  |  |  |  |  |

Password Interativa Sistemas Ltda. www.pwi.com.br

### 8. Escolher empresa a visualizar

Para escolher a empresa a visualizar, o usuário deverá selecionar a empresa e salvar no perfil do usuário. O objetivo da tela é: todas às vezes, em que o usuário for preencher alguma tela ou relatório, no filtro de empresa será preenchido o código da empresa padrão automaticamente.

| 🙀 Escolher empres              | a                |                                         | × |
|--------------------------------|------------------|-----------------------------------------|---|
| Login Us<br>128 P <sup>1</sup> | suário<br>WI     |                                         |   |
| SUA EMPRES                     | Escolha a empres | sa que você deseja visualizar:<br>SA 02 |   |
| 🗸 Salvar no meu pe             | erfil de usuário | Ok Cancelar                             |   |

### 9. Travar sistema

Caso o sistema necessite de alguma atualização será feito o travamento do sistema, ou seja, bloquear o acesso dos usuários ao sistema além de encerrar o acesso daqueles que estão atualmente conectados. Neste caso a conexão de todos os usuários é interrompida em 1 minuto.

O usuário responsável pelo bloqueio poderá enviar uma mensagem explicativa para os usuários conectados ou uma mensagem de previsão de retorno.

| 🚟 Travamento do sistema 🔲 🗖 🔀                                                                                                    |
|----------------------------------------------------------------------------------------------------|
| ATENÇÃO! Este procedimento vai bloquear o acesso dos usuários ao sistema, além de<br>encerrar o acesso daqueles que estão atualmente conectados. |
| Mensagem explicativa aos usuários:                                                                                                    |
| PREVISÃO DE RETORNO:                                                                                                    |
| Tenho certeza       TRAVAR SISTEMA       LIBERAR SISTEMA       CANCELAR                                                                          |

 Esta opção só deve ser utilizada com o acompanhamento de um técnico da PWI.

# 10. Auditoria

A auditoria do sistema tem a função de identificar quem e quando (data e hora) realizou acesso ao sistema (login e logout), se fez inclusão, alteração ou exclusão nos registros.

|            |                      | Dura ño a da valatá.                             |                     |                      |             |                        | لما تك تك                 |       |
|------------|----------------------|--------------------------------------------------|---------------------|----------------------|-------------|------------------------|---------------------------|-------|
|            |                      | Opçoes do relatorio                              |                     |                      | Resultad    | o (Dados do relatório) |                           |       |
|            |                      |                                                  |                     |                      |             |                        |                           |       |
| 'eriodo de | 28/11/20             | 08 00:00:00                                      |                     |                      |             |                        |                           |       |
| até        | 28/11/28             | 88 23-50-50                                      |                     |                      |             |                        |                           |       |
|            | 20711720             | 00 20.57.57                                      |                     |                      |             |                        |                           |       |
|            |                      |                                                  |                     |                      |             |                        |                           |       |
|            |                      |                                                  |                     |                      |             |                        |                           |       |
| Isuário    | 128                  | PWI                                              |                     |                      | 1           |                        |                           |       |
| cão        | <b>A</b> and in it a |                                                  |                     |                      |             |                        |                           |       |
| 300        | H=autcin             | nar<br>An mar                                    | ×                   |                      |             |                        |                           |       |
| abela      |                      | Auditoria                                        |                     |                      |             |                        |                           |       |
|            |                      |                                                  | Opções do relatóri  | 0                    |             | Resultado              | o (Dados do relatório)    |       |
| )bjeto     | 1                    | <u>~ 4 n                                    </u> |                     | D                    |             | <b>ÚL ΤΙΜΟ</b>         | ATUAL 170000 - 29/11/2889 | 16.8/ |
|            |                      |                                                  |                     |                      | r<br>       |                        | HTUHLIZHÇHU. 20/11/2000   | 10.0  |
| otina      |                      | Codigo Login                                     | Data/Hora           | Rotina 🖤             | Açao Objeto | I I abela              | Ubservação                | Cod.  |
| ha         |                      | 152628 PVVI                                      | 28/11/2008 13:08:44 | ORDEMPRODUCAO_DIGIT/ | NM 71       | PC_ORDEMPRODUCAU       | OK                        |       |
| bs         |                      | 152627 PVVI                                      | 28/11/2008 13:07:07 | ORDEMPRODUCAO_DIGIT/ | NM 70       | PC_ORDEMPROCESSO       | OK                        | 1     |
|            |                      | 152626 PV/I                                      | 20/11/2008 13:07:07 | ORDEMPRODUCAO_DIGIT/ | NM 70       | PC_ORDEMPROCESSO       | OK                        | 14    |
|            |                      | 152624 PM                                        | 20/11/2000 13:07:07 | ORDEMPRODUCAO_DIGIT/ | SM 71       |                        | OK                        | 1     |
|            |                      | 152622 PM/                                       | 20/11/2008 13:03:48 | MDD GEDADOD          | A 72        |                        |                           | 1     |
|            |                      | 152622 PW/                                       | 20/11/2000 11:50:50 | MPP GEPADOD          | A 71        |                        | GEROU ORDEM DE PRODUÇÃO   |       |
|            |                      | 152622 PV0                                       | 28/11/2008 11:52:21 |                      | M 25        | PC_PRODEROCESSOS       | OK                        | 1     |
| roccoquir  | ר ו                  | 152620 PW/                                       | 28/11/2008 11:52:21 | FLUXOPROC DIGITAR    | M 24        | PC_PRODPROCESSOS       | OK                        | 1     |
| rossegui   |                      | 152619 P\0/                                      | 28/11/2008 11:52:21 |                      | M 1321      | TB PRODUTOS            | 0K                        | 1     |
|            |                      | 152618 PWI                                       | 28/11/2008 11:35:19 | MRP GERARPEDIDO      | A 235       | CP RIITEM              | GEROU BL                  | 1     |
|            |                      | 152617 PWI                                       | 28/11/2008 11:35:19 | MRP GERARPEDIDO      | A 234       | CP RIITEM              | GEROU BI                  | 1     |
|            |                      | 152616 PWI                                       | 28/11/2008 11:35:19 | MRP GERARPEDIDO      | A 233       | CP RIITEM              | GEROU RI                  | 1     |
|            |                      | 152615 PWI                                       | 28/11/2008 11:35:19 | MRP GERARPEDIDO      | A 232       | CP RIITEM              | GEROU RI                  | 4     |
|            |                      | 152614 PWI                                       | 28/11/2008 11:35:19 | MRP GERARPEDIDO      | A 109       | CP RI                  | GEROU RI                  | 1     |
|            |                      | 152613 PWI                                       | 28/11/2008 11:35:11 | REQCOMPR_CONSULTAR   | D 108       | CP_RI                  |                           | 1     |
|            |                      | 152612 PWI                                       | 28/11/2008 11:35:05 | REQCOMPR_DIGITAR     | D 231       | CP_RIITEM              | OK                        | 1     |
|            |                      | 152611 PWI                                       | 28/11/2008 11:35:05 | REQCOMPR_DIGITAR     | D 230       | CP_RIITEM              | OK                        | 1     |
|            |                      | 152610 PWI                                       | 28/11/2008 11:35:05 | REQCOMPR_DIGITAR     | D 229       | CP_RIITEM              | ок                        | 1     |
|            |                      | 152609 PWI                                       | 28/11/2008 11:35:05 | REQCOMPR_DIGITAR     | D 228       | CP_RIITEM              | OK                        | 1     |
|            |                      | 152608 PWI                                       | 28/11/2008 11:35:05 | REQCOMPR_DIGITAR     | M 108       | CP_RI                  | OK                        | 1     |
|            |                      | 152607 PM                                        | 28/11/2008 11:33:29 | MRP GERARPEDIDO      | A 231       | CP RIITEM              | GEROU RI                  | 1     |
|            |                      | 102001 1 111                                     |                     |                      |             |                        |                           |       |

# 11. Log de e-mails

Disponibilizamos um histórico de e-mails enviados através do sistema Volpe para os clientes que optarem por este recurso. A tela de registro de logs de e-mails permite verificar de quem, para quem, quando e o conteúdo do email enviado.

| 🚟 Log de envio         | de E-mails                   |                    |          |           |                        |                     |            |
|------------------------|------------------------------|--------------------|----------|-----------|------------------------|---------------------|------------|
|                        | Opções do r                  | elatório           |          | Resultado | ) (Dados do relatório) |                     |            |
| Data/Hora envio<br>até | 28/11/2008 0<br>28/11/2008 2 | 0:00:00<br>3:59:59 |          |           |                        |                     |            |
| Usuário Remete         | ente 128 🖡                   | PWI                |          |           |                        |                     |            |
| Anexo                  |                              |                    | 2        |           |                        |                     |            |
| Título do Relató       | 🐺 Log de envio de E          | -mails             |          |           |                        |                     |            |
| Assunto do E-m         |                              | Opções do rel:     | atório   | <b>1</b>  | Resultado (Dad         | os do relatório)    |            |
| Remetente              | C 🖨 🔒                        |                    | <u>a</u> |           | ÚLTIMA ATUR            | ALIZAÇÃO: 28/11/200 | 8 16:13:42 |
| Destinatário           | Nro. Login                   | De                 | Para     | Cc        | Cco                    | Relatório           | Título 🔼   |
| Dectinatário/C(        |                              |                    |          |           |                        |                     |            |
|                        |                              |                    |          |           |                        |                     |            |
| Destinatário(CC        |                              |                    |          |           |                        |                     |            |
|                        |                              |                    |          |           |                        |                     |            |
| Prosseguir             |                              |                    |          |           |                        |                     |            |
|                        |                              |                    |          |           |                        |                     |            |
|                        | _                            |                    |          |           |                        |                     |            |
|                        |                              |                    |          |           |                        |                     |            |
|                        |                              |                    |          |           |                        |                     | ~          |
|                        | Como do E moil               |                    |          |           |                        |                     | >          |
|                        | Corpo do E-mail              |                    |          |           |                        |                     | <u>^</u>   |
|                        |                              |                    |          |           |                        |                     |            |
|                        |                              |                    |          |           |                        |                     | <u> </u>   |

### 12. Alarmes do sistema

Envia mensagens de aviso para os usuários por meio de correio interno, alertando sobre ações a serem realizadas ou informações relacionadas a controles importantes.

Podem ser criados alertas para avisar sobre quantidades mínimas de estoque, pedidos de venda não faturados dentro do prazo e entre outros.

Solution Os alertas devem ser criados em conjunto com a PWI.

#### 12.1. Incluindo alarmes do sistema

Acesse a guia Ferramentas > tela Alarmes do sistema;

Clique com o botão direito na grade e selecione a opção "Incluir". Preencha os campos solicitados e clique no botão OK.

| Alarme Tempo seg.           | Mensagem Form Chamado Gravar Log 🔨 |
|-----------------------------|------------------------------------|
| ADOS PENDENT 60 Existem ch  | amados abertos para vod OS_DESKTOP |
|                             | Alterar                            |
|                             | Excluir                            |
|                             | Zoom                               |
|                             | Desativar/Ativar                   |
|                             | Relativo ao                        |
|                             | Propriedades (CTRL+                |
|                             |                                    |
| 🙀 Alarmes do Sistema (INCLL | JIR)                               |
| -                           |                                    |
| Configurações do Alarme     |                                    |
| Alarme                      | ESTOQUE                            |
| Mensagem exibida            | estoque com quantidade baixa       |
| Formulario a ser aberto i   |                                    |
| Parametro para o form       |                                    |
| Gravar log de exibição      | ) de alarmes                       |
| Condições do Alarme         |                                    |
| Usuários alertados          | "186"                              |
| Grupos alertados            | "8"                                |
| Tempo do alarme (seg.)      | 1 00h 01m405                       |
| Comando SQL a ser executa   | do                                 |
| Sintax                      | e Resultado                        |
|                             | 🔨 Variáveis do sistema             |
|                             |                                    |
|                             | [USUARIO.GRUPO]                    |
|                             | [DATAHORA]                         |
|                             | [ASPAS]                            |
|                             |                                    |
| Tactor Agero                |                                    |
| Testar Agora                |                                    |
|                             |                                    |

Password Interativa Sistemas Ltda. www.pwi.com.br

#### 12.2. Alterando alarmes do sistema

#### Acesse a guia Ferramentas > tela Alarmes do sistema;

Clique com o botão direito na grade e selecione a opção "Alterar". Altere os campos desejados e clique no botão OK.

#### 12.3. Excluindo alarmes do sistema

#### Acesse a guia Ferramentas > tela Alarmes do sistema;

Clique com o botão direito na grade e selecione a opção "Excluir". Para confirmar a exclusão clique no botão OK.

#### 12.4. Desativar/Ativar alarmes do sistema

#### Acesse a guia Ferramentas > tela Alarmes do sistema;

Clique com o botão direito na grade e selecione a opção "Desativar/Ativar".

Ao clicar na opção "Desativar/Ativar", exibirá a seguinte mensagem:

| Desativar | ×                                  |
|-----------|------------------------------------|
| 2 ca      | nfirma desativação do registro: 3? |
|           | m Não                              |

Para ativar alarmes do sistema, clique com o botão direito na grade e selecione a opção "Desativar/Ativar".

Ao clicar na opção "Desativar/Ativar", exibirá a seguinte mensagem:

| Desativa | ur         |                    |        |
|----------|------------|--------------------|--------|
| ?        | Confirma a | tivação do registr | ro: 3? |
|          | Sim        | Não                | )      |

# 13. Lista de direitos efetivos

Exibem lista de direitos dos grupos de acesso para cada módulo, tela e rotina do sistema.

| Lista de Direitos Efetivos          |              |                                     |                                |
|-------------------------------------|--------------|-------------------------------------|--------------------------------|
| Opções (                            | do relatório | Resultado (Dados do re              | elatón                         |
| Dados de acesso<br>Usuário <b>B</b> |              |                                     |                                |
| Rotina                              |              |                                     |                                |
| Dados de Exibição                   |              |                                     |                                |
| Título                              |              |                                     |                                |
| Sub-título                          | 🔛 Lista de l | Direitos Efetivos                   |                                |
| Nome do pai                         | 10           | Opções do relatório                 | Resultado (Dados do relatório) |
| Pagisionamonto                      | C 🗐 🖬        | L Cà.                               |                                |
|                                     | Cód.         | Módulos/Programas                   | Rotina Gr                      |
| Guia                                | 2233         | APONTAMENTOSMOV_DIGITAR             | APONTAMENTOSMOV_DIGITAR        |
| Coluna                              | 2162         | CONSULTAR CONTRIBUINTE SUBSTITUTO   | CONTRIBSUBSTITUTO_CONSULT/     |
|                                     | 2166         | EXCLUIR TIPO DE STATUS DE ORÇAMENTO | TIPOPSTATUS_DELETAR            |
|                                     | 2196         | INCLUIR APONTAMENTOS DE REFUGOS     | APONTAMENTOSREF_DIGITAR        |
|                                     | 2197         | EXCLUIR APONTAMENTOS DE REFUGOS     | APONTAMENTOSREF_DELETAR        |
| Prosseguir                          |              | CADASTROS                           | CADASTROS_GUIA AC              |
|                                     | 449          | AGENDA DE RECURSOS                  | AGENDADERECURSOS_CONSULT       |
|                                     | 596          | INCLUIR RECURSO NA AGENDA           | AGENDADERECURSOS_DIGITAR       |
|                                     | 597          | EXCLUIR AGENDA DE RECURSO           | AGENDADERECURSOS_DELETAR       |
|                                     | 2014         | DESATIVAR/ATIVAR AGENDA DE RECUROS  | AGENDEDERECURSOS_DESATIVA      |
|                                     | 1037         | BAIRROS                             | BAIRROS_CONSULTAR              |
|                                     | 1038         | INCLUIR BAIRROS                     | BAIRROS_DIGITAR                |
|                                     | 1039         | EXCLUIR BAIRROS                     | BAIRROS_DELETAR                |
|                                     | 2015         | DESATIVAR/ATIVAR BAIRROS            | BAIRROS_DESATIVAR              |
|                                     | 1983         | CARREGAR BAIRROS                    | USCARREGARBAR                  |
|                                     | 2165         | DESATIVAR/ATIVAR BANCOS             | BANCO_DESATIVAR                |
|                                     | 133          | BANCOS                              | BANCO_CONSULTAR                |
|                                     | 1832         | INCLUIR BANCO                       | BANCO_DIGITAR                  |
|                                     | 146          | EXCLUIR BANCOS                      | BANCO_DELETAR                  |
|                                     | 2016         | DESATIVAR/ATIVAR BANCOS             | BANCOS_DESATIVAR               |
|                                     | < 2141       |                                     |                                |

# 14. Delegar direitos por rotinas

Exibe todas as opções da área de trabalho e ações disponíveis (guia, telas e rotinas) permitindo delegar direitos por grupos.

> Nome das rotinas referente à tela selecionada. Exemplo: Alterar, Incluir, excluir, desativar/ativar.

|             |                                      |          | Dafaac                     |          |                       |     |
|-------------|--------------------------------------|----------|----------------------------|----------|-----------------------|-----|
|             | Objetos (opções da área de trabalho) | Ações di | sponiveis do objeto Países | E BROAD  | -                     |     |
|             | Ubjeto                               |          | IITUIO                     | Direitos | File name             |     |
|             |                                      | Desat    | variAtivar paises          |          | PAISES_DESATIVAR      |     |
| 1           | Cadastro central                     | Excluir  | paises                     |          | PAISES_DELETAR        |     |
|             | lipos de cadastro                    | Incluir  | paises                     | ACG      | PAISES_DIGITAR        |     |
|             | Ramos de atividades                  |          |                            | ACG      | PAISES_CONSULTAI      | <   |
| :           | Empresas                             |          |                            |          |                       |     |
|             | Paises                               |          |                            |          |                       |     |
|             | Estados                              |          |                            |          |                       |     |
| 1           | Cidades                              |          |                            | 1        | -                     |     |
|             | Hairros                              |          |                            |          |                       |     |
|             | Vendedores                           |          |                            |          |                       |     |
|             | lipos de signatarios                 |          |                            |          | -                     |     |
|             | Produtos                             |          |                            | 1        | -                     |     |
|             | lipos de produtos                    |          |                            |          |                       | ~   |
|             | Familia de produtos                  | <        |                            | )        |                       | >   |
| $\leq \Box$ | Unidades                             |          |                            |          |                       |     |
|             | Cores                                | Acão     | POISES CONSULTOR           |          |                       | 1   |
|             | Tamanhos                             |          | FHISES_GUIISULTHN          |          |                       |     |
|             | Tamanhos Padrão                      |          | Países [Consultar]         |          |                       |     |
|             | CFOP                                 | Grup     | os que não possuem direito | G        | upos que possuem dire | ito |
|             | Documento fiscal                     |          |                            |          |                       |     |
|             | Classificação fiscal                 |          |                            |          | OMPRAS                |     |
|             | Aliquotas de ICMS                    | - 0-0    |                            |          | ERENCIA TECNICA       |     |
|             | Situação tributária ICMS             | T-TÉ     | CNICOS                     | >>       | ENERGY TEONION        |     |
|             | Situação tributária COFINS           | V_VE     | NDAS                       |          |                       |     |
|             | Situação tributária IPI              |          |                            |          |                       |     |
|             | Situação tributária PIS              |          |                            |          |                       |     |
|             | Substituição tributária              |          |                            |          |                       |     |
|             | Exceções de ICMS por cliente         |          |                            |          |                       |     |
|             | Estrutura Organizacional             |          |                            |          |                       |     |
|             | Centros de custo                     |          |                            | Salvar   |                       |     |
|             | Segmentos                            |          |                            |          |                       |     |
|             | Rateios                              |          |                            | , `      |                       |     |
|             | Textos                               |          | ~                          | Sair     |                       | ~   |

Lista de grupos de acesso. Todos os grupos que possuírem direito a uma determinada rotina serão exibidos na caixa verde (à direita) e os demais grupos permaneceram na caixa vermelha (à esquerda).

Permite copiar os grupos de acesso de uma determinada rotina.

Permite colar os grupos de acesso da última rotina copiada.

Copia os grupos de acesso para todas as rotinas (ações possíveis)

da tela selecionada.

Password Interativa Sistemas Ltda. www.pwi.com.br

Por Exemplo: Os grupos A-ADMINISTRACAO, C-COMPRAS e G-GERENCIA devem ter acesso a tela *PAÍSES* localizada na guia *CADASTROS*.

Logo o primeiro passo é certificar-se de que todos têm acesso à guia **CADASTROS**. Note que na coluna "direitos" são exibidos os grupos **ACG**, o que significa que estes têm permissão de acesso à guia mencionada.

| Objetos (opções da área de trabalho) | A   | ções disponíveis do objeto Cadastro | 0S |          |                |   |
|--------------------------------------|-----|-------------------------------------|----|----------|----------------|---|
| Objeto 🔨                             |     | Título                              |    | Direitos | File name      | ~ |
| Cadastros                            |     | Cadastros                           |    | ACG      | CADASTROS_GUIA |   |
| Cadastro central                     |     |                                     |    |          |                |   |
| Tipos de cadastro                    | - [ |                                     |    |          |                |   |
| Ramos de atividades                  | Γ   |                                     |    |          |                |   |
| Empresas                             |     |                                     |    |          |                |   |
| Países                               |     |                                     |    |          |                |   |

Em seguida procure por *Países* e clique sobre a palavra. Note que à sua direita serão exibidas todas as possíveis ações da ela *Países*.

| 0 | bjetos (opções da área de trabalho) | A | ções disponíveis do objeto Países |          |                  |   |
|---|-------------------------------------|---|-----------------------------------|----------|------------------|---|
|   | Objeto 🔼                            |   | Título                            | Direitos | File name        | ^ |
| Г | Cadastros                           |   | Desativar/Ativar paises           |          | PAISES_DESATIVAR |   |
|   | Cadastro central                    |   | Excluir países                    |          | PAISES_DELETAR   |   |
|   | Tipos de cadastro                   |   | Incluir países                    |          | PAISES_DIGITAR   |   |
| Г | Ramos de atividades                 |   | Países                            |          | PAISES_CONSULTAR |   |
| Г | Empresas                            |   |                                   |          |                  |   |
|   | Países 🔨                            |   |                                   |          |                  |   |

Agora basta definir as quais ações, cada grupo de usuários terá acesso, ou seja, se poderá incluir alterar e/ou excluir.

| Ações dis | poníveis do objeto | Países  |        |         |                         |   |
|-----------|--------------------|---------|--------|---------|-------------------------|---|
| 12        | Título             |         | D      | ireitos | File name               | ^ |
| Desativa  | ar/Ativar paises   |         | AG     |         | PAISES_DESATIVAR        |   |
| Excluir p | aíses              |         | G      |         | PAISES_DELETAR          |   |
| Incluir p | aíses              |         | AC     | 3       | PAISES_DIGITAR          |   |
| Países    |                    |         | ACO    | 3       | PAISES_CONSULTAR        |   |
|           |                    |         |        |         |                         |   |
|           |                    |         |        |         |                         |   |
|           |                    |         |        |         |                         |   |
|           |                    |         |        |         |                         |   |
|           |                    |         |        |         |                         |   |
|           |                    |         |        |         |                         |   |
|           |                    |         |        |         |                         |   |
|           |                    |         |        |         |                         |   |
|           |                    |         |        |         |                         | ~ |
| <         |                    |         |        |         |                         | > |
|           |                    |         |        |         |                         |   |
| Ação      | PAISES_DIGIT       | IR      |        |         |                         |   |
| Título    | Incluir paíse      | s       |        |         |                         |   |
| Grupos    | s que não possuem  | direito |        | Gru     | pos que possuem direito | , |
| @-CO      | MERCIAL (RE.ESPE   | CIAIS 🔨 |        | A - ADN | (INISTRAÇÃO             | ~ |
| F - FATU  | URAMENTO           |         |        | C - CO  | MPRAS                   |   |
| Q - QUA   | ALIDADE E TECNO    |         |        | G - GE  | RENCIA TECNICA          |   |
| T - TÉC   | NICOS              |         |        |         |                         |   |
| V - VEN   | DAS                |         |        |         |                         |   |
|           |                    |         | <      |         |                         |   |
|           |                    |         |        |         |                         |   |
|           |                    |         | < <    |         |                         |   |
|           |                    |         |        |         |                         |   |
|           |                    |         | Salvar |         |                         |   |

Ao selecionar os grupos que permitem, clique no botão "salvar". E automaticamente aparecerão as iniciais de cada grupo na coluna "direitos".

Para visualizar as alterações é necessário reiniciar o sistema Volpe.

### 15. Datas de fechamento

Esta tela é permite o fechamento dos módulos. Ou seja, a alteração de todos os registros emitidos anteriormente a data especificada serão bloqueados. Desta forma é garantida a integridade das informações já impressas em relatórios e utilizadas na tomada de decisões.

| 🐺 Datas de | e fechamento                   |                       |          |                |             |              |                      |      |
|------------|--------------------------------|-----------------------|----------|----------------|-------------|--------------|----------------------|------|
| S 7 🗶      | 🖪 24 🖨 🐟 🖬                     |                       |          | Re             | gistros: 6  |              |                      |      |
| Código     | Descrição                      | Data de Fechamento    | Grupo(s) | autorizados    |             |              |                      |      |
| ▶ COM      | COMPRAS                        |                       |          |                |             |              |                      |      |
| FBC        | CANCELAMENTO DE BAIXA          | <u>A</u> lterar       | S        |                |             |              |                      |      |
| FIN        | FINANCEIRO (RECEITAS/DESPESAS) | Incluir               | AS       |                |             |              |                      |      |
| OS         | ORDENS DE SERVIÇO              | Excluir               | Т        |                |             |              |                      |      |
| OSL        | OS LISTA DE REEMBOLSOS         | Zoom                  |          |                |             |              |                      |      |
| VEN        | VENDAS                         | Atualizar             |          |                |             |              |                      |      |
|            |                                | -                     |          | 🖦 🔰 de fec     | chamento (# | ALTERAR)     |                      |      |
|            |                                | Relativo ao           |          |                |             |              |                      |      |
|            |                                | Propriedades (CTRL+T) |          | U.             | 05          |              |                      |      |
|            |                                |                       |          |                |             |              |                      |      |
|            |                                |                       |          | Descrição      | ORDEN       | IS DE SERVIÇ | ;0                   |      |
|            |                                |                       |          | Data Ferhame   | nto do coo  | 10.997       |                      |      |
|            |                                |                       |          | Datarrechame   | 137 98      | 72007        |                      |      |
|            |                                |                       |          | Grupos deste u | Jsuário     |              | Grupos do sistema    |      |
|            |                                |                       |          | T - TÉCNICOS   | }           | <u> </u>     | @ - COMERCIAL (RE.ES | 3PI🔨 |
|            |                                |                       |          |                |             |              | A - ADMINISTRAÇÃO    |      |
|            |                                |                       |          |                |             | >            | C - COMPRAS          |      |
|            |                                |                       |          |                |             |              | F - FATURAMENTO      |      |
|            |                                |                       |          |                |             |              | G - GERENCIA TECNICA | A    |
| -          |                                |                       |          |                |             |              | Q - QUALIDADE E TECN | 10   |
| <          |                                |                       |          |                |             | <<           | S - SUPERVISORES     |      |
| -          |                                |                       |          |                |             |              | Y - YENDRO           |      |
|            |                                |                       |          |                |             | >>           |                      | ~    |
|            |                                |                       |          | ID: OS         | OF          |              | ancelar              | Q    |

Além disso, algumas ações no sistema Volpe só podem ser executadas através da digitação da senha.

| ACESSO              | Alterar condiçõe | s comerciais                             |
|---------------------|------------------|------------------------------------------|
| V                   | Para prosseguir, | você precisa de uma autorização.         |
| Onorocão            | outorizado por:  | Grupos autorizadores                     |
| Operação            | autorizada por:  | Grupos autorizadores<br>S - SUPERVISORES |
| Operação<br>Usuário | autorizada por:  | Grupos autorizadores<br>S - SUPERVISORES |

Neste caso será exibida a tela acima e apenas os grupos alimentados na respectiva **data de fechamento** poderão realizar esta tarefa. Desta forma um supervisor pode autorizar uma determinada ação digitando seu usuário e senha na máquina de qualquer usuário que precise do acesso.

Password Interativa Sistemas Ltda. www.pwi.com.br

# 16. Controle de menus

 $\mathbf{\mathbf{\mathbf{S}}}$ 

Permite a alteração do nome das guias ou das telas exibidas no Desktop.

| C 🟹 🕱 🕅 🕅 🗶 🔽                             | a 💊 🗖                                                                                                    | Regis                                          | tros: 500 |
|-------------------------------------------|----------------------------------------------------------------------------------------------------|------------------------------------------------|-----------|
| Tit                                       | ulo                                                                                                    | Descrição                                      | ~         |
| Cadastros                                 |                                                                                                    | tabelas básicas                                |           |
| Cadastro central                          |                                                                                                    | Consultar cadastro central                     |           |
| Tipos de cadastro                         |                                                                                                    | Consultar tipos de cadastro                    |           |
| Ramos de atividades<br>Empresas<br>Países |                                                                                                    | Consultar ramos de atividades                  |           |
|                                           |                                                                                                    | Empresas                                       |           |
|                                           |                                                                                                    | Consultar países                               |           |
| Estados                                   | Concernance of the second                                                                                                    | Enterloo                                       |           |
| Cidades                                   | 🚟 MENUS (#                                                                                                    | LTERAR)                                        |           |
| Bairros                                   | 1                                                                                                    |                                                |           |
| Vendedores                                | Titulo                                                                                                    | Tipos de cadastro                              |           |
| Tipos de signatários                      | and the second second se |                                                |           |
| Produtos                                  | Descrição                                                                                                    | Consultar tipos de cadastro                    |           |
| Tipos de produtos                         |                                                                                                    |                                                |           |
| Família de produtos                       |                                                                                                    |                                                |           |
| Unidades                                  | ID: 83                                                                                                    | Ok Cancelar                                    |           |
| Cores                                     |                                                                                                    |                                                |           |
| Tamanhos                                  |                                                                                                    | Consultar tamanhos                             |           |
| Tamanhos Padrão                           |                                                                                                    | Modelos de grades - Tamanhos Padrão            |           |
| CFOP                                      |                                                                                                    | Consultar cfop                                 |           |
| Documento fiscal                          |                                                                                                    | Informações complementares de documento fiscal | N 😪       |
| 1                                         |                                                                                                    |                                                | NS        |

Qualquer alteração realizada nesta tela irá afetar todos os usuários do sistema.

# 17. Log detalhado

Permite que seja ativado um histórico detalhado das alterações realizadas em determinada telas do sistema. Ou seja, é possível verificar todas as alterações realizadas em um determinado campo desde a sua criação.

A criação do log detalhado só deve ser realizada para as tabelas mais importantes, pois uma vez que todo o histórico será armazenado, ocupará mais espaço no banco de dados.

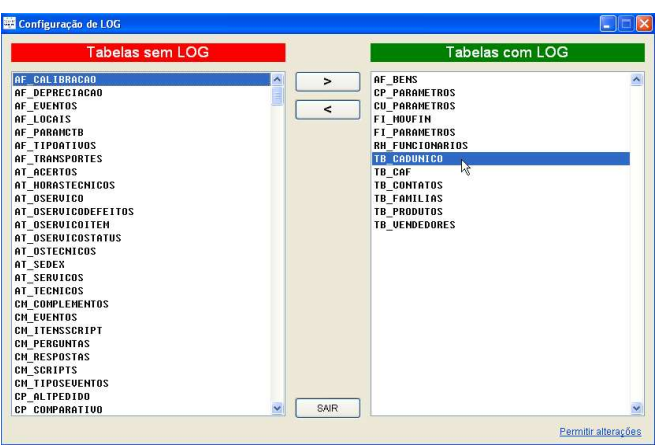

Na auditoria das telas com "log detalhado" o botão abaixo é habilitado:

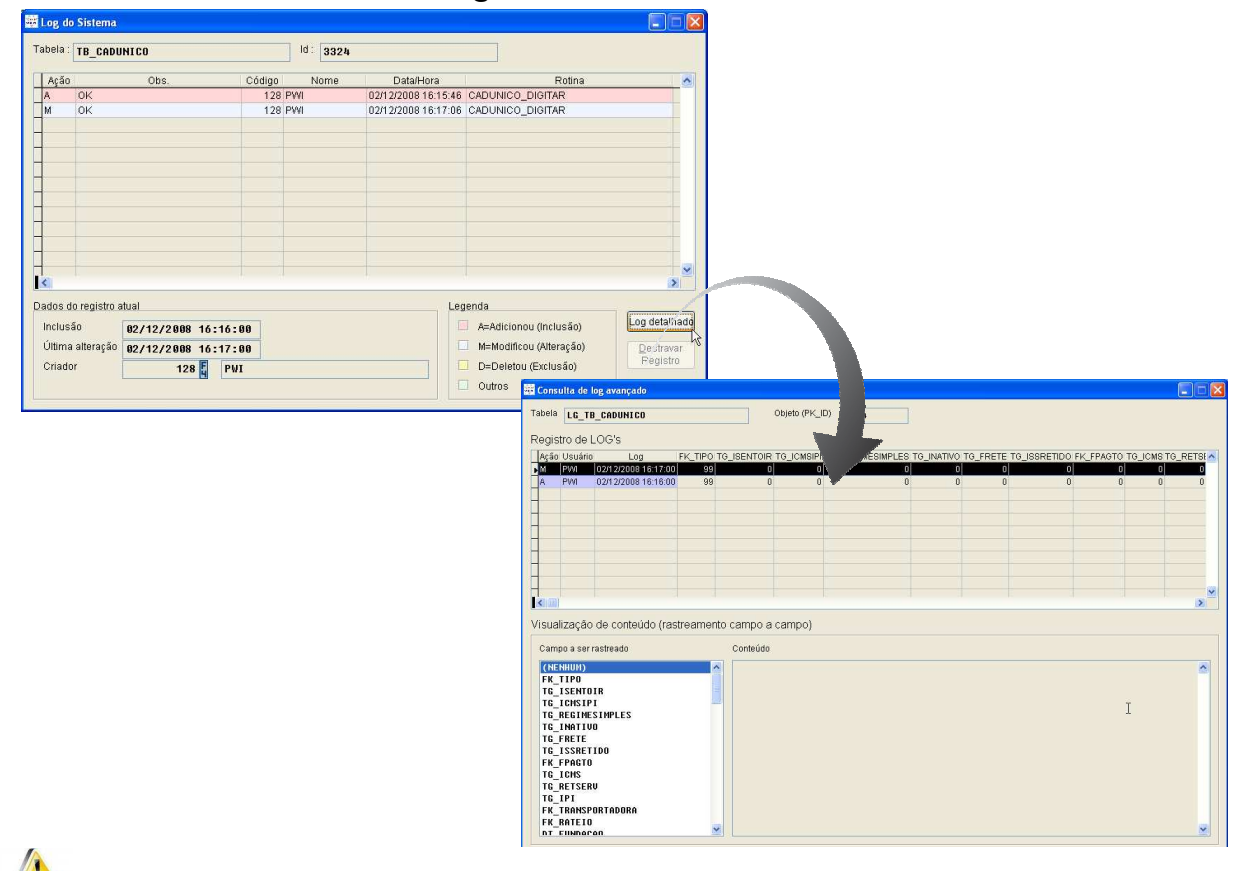

Mão realize nenhuma ação nesta tela sem a prévia autorização da PWI.

Password Interativa Sistemas Ltda. www.pwi.com.br

# 18. Rotinas especiais

Permite a execução de telas desenvolvidas para fins específicos (correções, auditoria, conferências).

Não realize nenhuma ação nesta tela sem a prévia autorização da PWI.

# 19. Parametrização

Esta tela armazena os parâmetros referentes todos os módulos do sistema.

Alguns parâmetros são carregados apenas na inicialização do sistema e para que as alterações sejam válidas é necessário reiniciar o Volpe.

| 🖉 Parametrizaçã | io                                        |             |                      |                    |                                                         |             |
|-----------------|-------------------------------------------|-------------|----------------------|--------------------|---------------------------------------------------------|-------------|
| C 🛛 🗶 🗩 🖸       | à. 24   🖨 🐟 🖬                             |             |                      |                    | Reg                                                     | istros: 56  |
| Módulo          | Explicação de uso                         |             |                      | Nome do parâmetro  | Valor                                                   | A 10        |
| CADASTRO        | AUTONUMERAÇÃO DOS PRODUTOS                |             | PRODUT               | OS.AUTONUMERO      | ON                                                      |             |
| CADASTRO        | VALIDAÇÃO DO ENDEREÇO                     |             | ENDERE               | CO.VALIDAR         | ON                                                      |             |
| COMPRAS         | OBS NO RODAPE DO PEDIDO DE COMPRA         | (           | COMPDI               | C.DEDCOMDDIODC     | Obcorroção do Dodoná                                    |             |
| COMPRAS         | TOLERANCIA DE DIFEREÇA A MENOR            | 🚟 Valor de  | parâmet              | ro (ALTERAR)       | 4                                                       |             |
| COMPRAS         | TOLERANCIA DE DIFERENÇA A MAIOR           |             | 14                   |                    |                                                         |             |
| CONTABILIDADE   | FORMATAÇÃO DE CÓDIGO DA CONTA CONTABIL    | Nome do P   | arâmetro             | PRODUTOS . AUTONUI | 1ER0                                                    |             |
| CUSTOS          | CRIAR NOVA ESTRUTURA PARA O COTAC         |             |                      |                    |                                                         |             |
| CUSTOS          | ORIGEM DA COMISSÃO PARA O FLASH RENTABIL  | Módulo do : | sistema              | CADASTRO           |                                                         |             |
| ESTOQUE         |                                           |             |                      |                    |                                                         |             |
| ESTOQUE         | DEFINE A MÁSCARA PARA QUANTIDADE DE PROI  | Titulo      |                      | IS PRODUTOS        |                                                         |             |
| ESTOQUE         | EMPRESA DO ALMOXARIFADO                   |             |                      |                    |                                                         |             |
| ESTOQUE         | ESTOQUE DO ALMOXARIFADO                   | Conteudo (  | valor)               | ON                 |                                                         |             |
| ESTOQUE         | PADRAO ESTOQUE DE PRODUTO ACABADO         | <b>F</b>    |                      |                    |                                                         |             |
| ESTOQUE         | ROTINA DE ATUALIZAÇÃO DE ESTOQUE (ATUEST  | Explicação  | detainada            | da utilização      |                                                         | a a à pia a |
| FATURAMENTO     | IRRF A SER RETIDO NA NF ELETRONICA        | AUTONON     | ERAUCU<br>- Hobilita | JDIGO DOS PRODUTOS | 5, TRAVANDU A DIGITAÇÃO DO<br>Habilita digitação manual | D CODIGO.   |
| FATURAMENTO     | UTLIZAR TABELA DE ICMS POR ESTADO DE ORI. | Ounze Ora   | - Habilita           | autonumeração orr- | Habilita ulgitaşab manual                               |             |
| FINANCEIRO      | CÓDIGO DRE PARA BASE PERCENTUAL           |             |                      |                    |                                                         |             |
| FINANCEIRO      | DEFINE A MÁSCARA DE VALORES PARA O RELAT  |             |                      |                    |                                                         |             |
| FINANCEIRO      | DEFINE IMPRESSORA DE CHEQUE CHRONOS C     |             |                      |                    |                                                         |             |
| FINANCEIRO      | ESTRUTURA ORGANIZACIONAL                  | 1           |                      |                    |                                                         |             |
| <               |                                           |             |                      | OK                 | Concelor                                                |             |
|                 |                                           | ID: 51      |                      | UK                 | Cancelar                                                |             |

Mão realize nenhuma ação nesta tela sem a prévia autorização da PWI.

# 20. Lixeira

A lixeira funciona como se fosse uma pasta do sistema, que permite o armazenamento temporário de arquivos excluídos. Além disso, exibe o nome do arquivo excluído, o nome do usuário que fez a exclusão e data e hora da exclusão.

Esta tela auxilia na consulta de registros excluídos, mas não permite sua restauração no banco de dados.

### 20.1. Esvaziando a lixeira

- Para esvaziar a lixeira, acesse a guia Ferramentas > tela Lixeira.
- Clique com o botão direito na grade e selecione a opção "Esvaziar"
- Ao clicar nesta opção, exibirá a seguinte mensagem.

| Esvaziar | lixeira 🛛 🕅                                        |
|----------|----------------------------------------------------|
| ?        | Tem certeza que deseja excluir todos os registros? |
|          | Sim Não                                            |

• Confirme, e todos os registros serão excluídos.